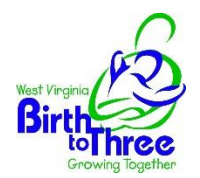

## NPI Application Checklist for

WV Birth to Three Early Intervention Practitioners/Service Coordinators

## 1. Gather documentation in preparation for the application process

Items you will need to apply are:

- Personal Information: First and last name, date of birth, gender, SSN, personal phone number, home street address, city, state, and zip code
- Taxonomy code
  - Please select the provider type/taxonomy code that best suits the service you provide.
  - If you are an ASL, Developmental, Hearing, Orientation and Mobility or Vision Specialist, an Autism or Behavior Disorders Teacher or an Interim or Ongoing Service Coordinator, you will use the Early Intervention Taxonomy Code 252Y00000X
  - Additional information on provider types/taxonomy codes are available through this link: <u>https://taxonomy.nucc.org/</u>

| 2. | Visit the NPI website and create an account                                                                                                    |
|----|----------------------------------------------------------------------------------------------------|
|    | Visit the National Plan & Provider Enumeration System (NPPES) website at:<br><u>https://nppes.cms.hhs.gov/#/</u>                                                                                                    |
|    | Click Accept on the Terms and Conditions page                                                                                                    |
|    | Click Create or Manage Account on the right side of the page                                                                                                    |
|    | When the Leaving NPPES Website message appears, click Ok                                                                                                    |
|    | Click Accept on the Identity & Access Management System Terms and Conditions page                                                                                                    |
|    | Click Create Account Now on the Identity and Access Management System page                                                                                                    |
|    | Enter your personal <i>E-mail Address</i> on the Identity and Access Management – User Registration page and click <i>Submit</i> (this information will be used for NPI notifications)                                      |
|    | Create a User ID and Password using the User ID and Password Compliance information                                                                                                    |
|    | Select and answer the five (5) required <i>security questions</i> and click <i>Continue</i>                                                                                                    |
| 3. | Registration                                                                                                    |
|    | Enter all information on the Identity & Access Management System – User Registration page<br>Note: If a Standardized Address presents itself, select that Address unless it is incorrect - *indicates a<br>required field   |
|    | Select a Multi-Factor Authentication Method from the drop-down on the Identity & Access Management System - User Registration – Multi-Factor Authentication Setup screen and click <i>Continue</i>                          |
|    | <i>Enter the code</i> you received from the authentication method selected in the above step in the <i>Enter Code box</i> and click <i>Verify Code</i>                                                                      |
|    | Click <b>Complete Registration</b> on the Identity & Access Management System – User Registration – Multi-Factor Authentication Setup screen – You should receive a message that your account has been successfully created |
|    | Click <i>Continue to your Home page</i>                                                                                                    |
|    | If the system cannot locate an NPI based on the information you have entered, click <b>register for an</b><br><b>NPI</b>                                                                                                    |

| 4. | Completing the NPI application                                                                                                    |
|----|----------------------------------------------------------------------------------------------------|
|    | Enter the User ID and Password you created in Step 2 above and click Sign In                                                                                                    |
|    | Select a Multi-Factor Authentication Method from the drop-down and click Send Verification Code                                                                                                    |
|    | Click <i>Public Device</i> or <i>Private Device</i> to identify where you are logging in, type the code received into the <i>Enter Code</i> box and click Verify Code                                                                                                    |
|    | If you selected <i>Private Device</i> , click on <i>Consent</i>                                                                                                    |
|    | Select the ' <b>Apply for an NPI for myself'</b> button if you are an individual who renders health care services. The NPI will be associated with you, not your specialty, or the location where you perform the service.                                                                                                    |
|    | After selecting this button, you will be navigated to the <i>Provider Profile</i> page with the provider information prepopulated from your I&A account. You will be applying as "Sole Proprietor".                                                                                                    |
|    | NPI numbers are not confidential and are publicly accessible through the <b>National Plan and</b><br><b>Provider Enumeration System</b> page. While sensitive personal information is not disclosed, please<br>be thoughtful of the information you share when completing your application. For example, your<br>work address.                                                                                                    |
|    | When you get to the Endpoint section of the NPI application, you do not need to complete this section to obtain your NPI. As an educational program, WV Birth to Three maintains educational records that can only be released through the WV Birth to Three Regional Administrative Units with written consent from the family.                                                                                                    |
|    | For additional information please visit: <u>How_to_apply_for_an_NPI_online (hhs.gov)</u>                                                                                                    |
| 5. | Final Notes                                                                                                    |
|    | Once you have submitted your online NPI application, you will receive a confirmation email from the Centers for Medicare & Medicaid Services (CMS) stating your application has been received.                                                                                                    |
|    | In approximately five to seven business days, you will receive a separate email when your NPI has been established.                                                                                                    |
|    | Once your NPI is established, you will complete the revised WV Birth to Three CFO Enrollment<br>Application and submit by secure electronic communication to the WV Birth to Three Enrollment<br>Unit at Gainwell Technologies with <u>NPI in the subject line of the email</u> . Gainwell Technologies will<br>verify you are currently meeting all enrollment requirements and will send notification to the state<br>office to enter your NPI number as a WV Birth to Three Provider in the Health PAS Online System.<br>You will receive a confirmation email from WVBTT when your NPI has been entered. <b>WV Birth to<br/>Three practitioners will not have access to the WV Birth to Three Health PAS Online System link to<br/>enroll independently.</b> |

Please note your NPI is a number specific to you. That same number is provided to your employers regardless of how many agencies you work for. You may begin receiving direct contact information from national billing agencies once your NPI number is published. You should delete those inquiries as they are not pertinent to your services with WV Birth to Three and could be someone trying to steal your NPI number or more.